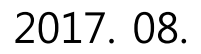

- ※ 국가 교육근로장학사업 관련 문의: 1599-2000
- 3. 향후 희망근로기관 신청, 장학생 선발 등의 절차는 대학마다 상이하므로 반드시 소속대학의 공지를 확인하시기 바랍니다.

※ 2차 통합신청 기간 : 2017. 08. 23(수) 09:00 ~ 2017. 09. 06(수) 18:00

2. 동계방학 집중근로에 참여하고자 하는 학생은 반드시 통합신청기간에 국가 교육근로장학금을 신청하시기 바랍니다.

## 1. 국가 교육근로장학금은 교육근로장학생의 근로활동 시간에 따라 지급됩니다.

# 2017학년도 2학기 국가 교육근로장학사업 2차 통합신청 매뉴얼(학생용)

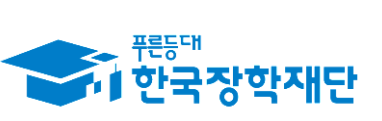

※ 신청 전 잠깐!

•• **당신**의 꿈은 반드시 이루어집니다 "

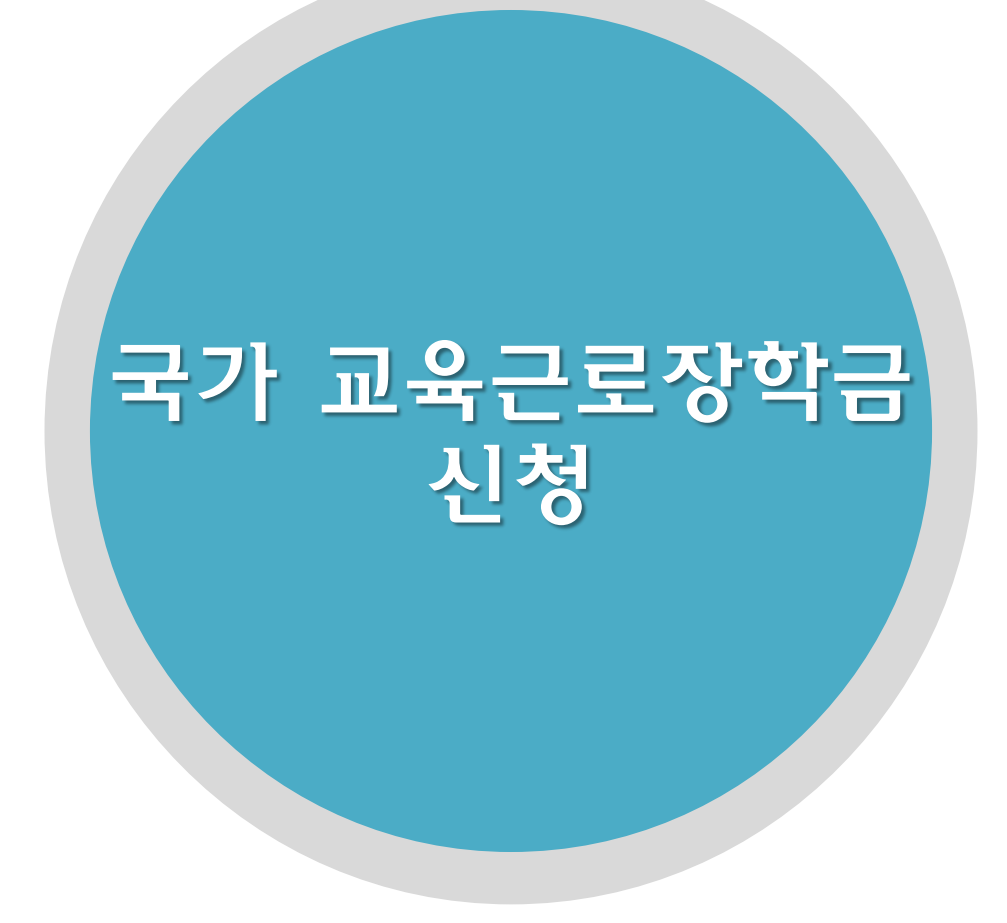

한국장학재단 장학금 학자금대출 인재육성 기부 생활관 고객센터 quick Menu 소득연계형 국가장학금 국가 교육근로 및 국가우수 장학금 장학금신청 소득구간(분위) 희망사다리장학금 Q 한눈에 보는 소득구간(분위) 국가장학금 I유형 대통령과학장학금 신청가이드 (학생직접지원형) 국가 교육근로장학금 검색 신청서작성 나의 소득구간(분위) 확인 국가장학금 표유형 희망사다리장학금 인문100년장학금 소득구간(분위) 이의신청 장학현황 ((대학연계지원형) 기부장학금 가구원 정보제공 동의 하기 예술체육비전장학금 신청현황 ENGLISH 다자녀(셋째아이 이상) 푸른등대 기부장학금 가구원 정보제공 동의 현황 국가장학금 우수고등학생 해외유학 선정결과 Ø 장학금(드림장학금) 국외 소득·재산 신고 현황 지방인재장학금 수혜내역 대학원생지원장학금 전체메뉴 가구원 소득구간(분위) 산정 서류제출현황 혀황 국가전문대학우수장학금 계좌정보수정  $\square$ 재학생 1 · [보도자료] 일반상환학자금대출자 상환 지원을 위한 특별상환유예 지원 범위... 국가우수장학금 졸업생 • [보도자료] 한국장학재단-경기도교육청, 초중등 교육과 대학간의 융합적 지원.. • [보도자료] 한국장학재단, 2018학년도 수시 대학입학정보박람회 참여 종합장.. -학부모 盫 기업/7 2 ž 분야별 우수학생의 성장과 공지사항 발전을 위한 국가우수장학금 · 2017학년도 2학기 국가 교육근로장학사업 학생 희망근로장학기관 신청 안내 |용자 등록 2017년 2학기 대학원생지원장학금 계속장학생 서류제출 안내 HICIH OITIN

#### 한국장학재단 홈페이지 > 장학금 > 장학금신청 > 신청서작성

• 한국장학재단 홈페이지(<u>www.kosaf.go.kr</u>)접속(1)

<u>국가 교육근로장학금 신청</u>

- 왼쪽 QUICK MENU의 '로그인' 클릭 후 로그인(2)
- 상단 '장학금- 장학금신청' 메뉴의 '신청서작성' 클릭(3)

#### 신청가이드

**한국장학재단의 장학금 신청** 이렇게 신청하세요.

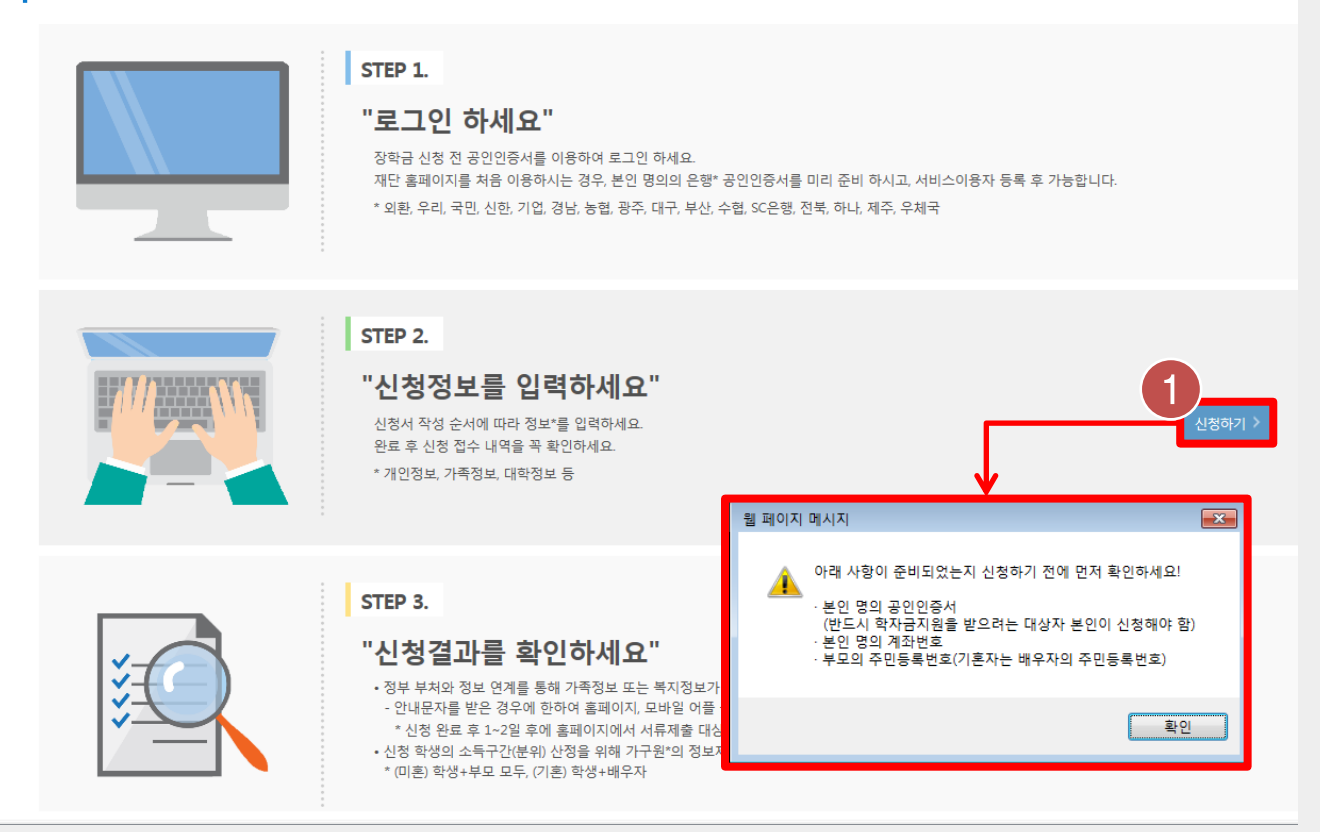

한국장학재단 홈페이지 > 장학금 > 장학금신청 > 신청서작성

• 아래 사항이 준비되었는지 확인한 후, '신청하기' 버튼을 눌러 진행(1)

- 본인 명의 공인인증서
- 본인 명의 계좌번호
- 부모의 주민등록번호

#### 신청서작성

신청가이드바로가기 >

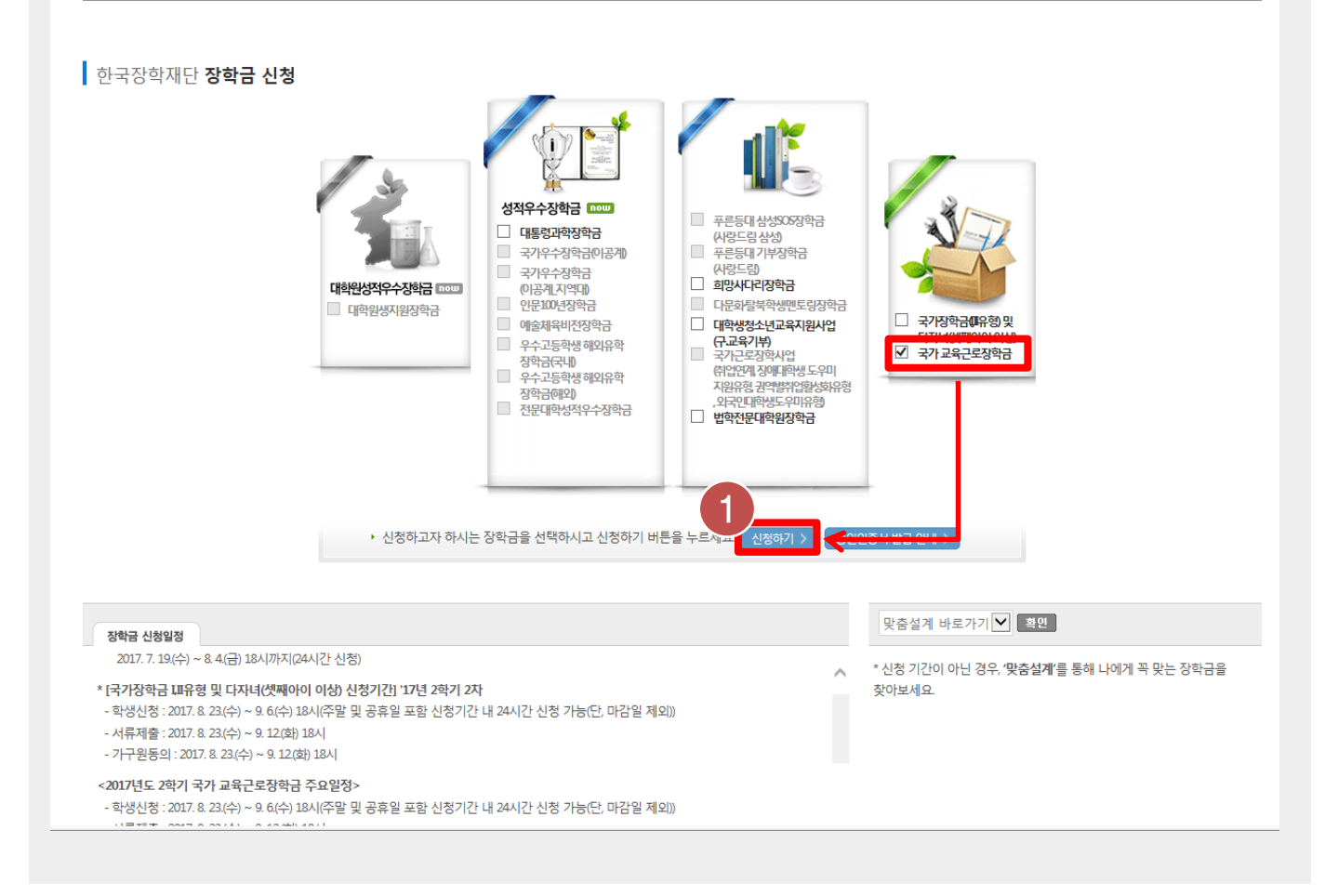

한국장학재단 홈페이지 > 장학금 > 장학금신청 > 신청서작성

• '국가 교육근로장학금'을 선택하고, [신청하기] 버튼 클릭(1)

#### - 본인명의의 공인인증서 필요

- [공인인증서 동의] 클릭(2)
- [내용확인] 버튼을 클릭하여 세부내용을 확인한 후, [동의함] 체크
- '개인정보제공 및 약관동의' 동의하기(1)

#### 개인정보제공 및 약관동의 개인(신용)정보의 수집제공활용 및 조회에 동의 하시겠습니까? □ 예, 동의합니다. □ 아니오 신청인 동의서 안내를 충분히 읽고 이해하셨습니까? □ 예, 동의합니다. □ 아니오 본인은 위 내용에 동의하며 신청서에 필요한 정보를 누락 없이 사실만을 입력하겠습니다. 누락 및 사실이 아닌 내용 입력으로 신청이 거절 될 수 있으며, 학자금 수혜 후에도 위 사실이 확인 되는 경우 반환하겠습니다. 본인은 장학 및 학자금대출 신청서에 허위 정보를 입력하거나 관련 정보의 누락 또는 관련 서류를 위, 변조하여 고등교육기관, 은행, 한국장학재단 등에 제출한 경우에는 1년 내지 3년간의 장학금 및 학자금 대출제한에 동의하며, 환수 등 민형사상 책임을 감수하겠습니다. 본인은 소득재산 조사 대상 가구원의 동의 <mark>미완료된</mark> 경우, 학자금지원을 위한 소득 미산정에 따른 <mark>불이익</mark>이 발생할 수 있음을 확인했습니다. 본인은 향후 국가장학금 신청 당시 본인, 부모 또는 배우자의 금융자산, 금융소득(이자, 배당소득), 회원권(골프회원권, 콘도회원권 등) 보유 등으로 소득구간(분위)이 변경된 것이 확인되는 경우 이미 지급받은 국가장학금을 반환하겠습니다. 상기 주의사항에 대해 동의 하시겠습니까? □ 예, 동의합니다. □ 아니오 <u>!</u>증서 동의 > 취소 >

한국장학재단 홈페이지 > 장학금 > 장학금신청 > 신청서작성

#### 소득구개(부위) 사전 안내 바로가기 >

#### Ⅰ 님의 최근 4개 학기 동안의 소득인정액 정보가 없어 학자금지원 수혜 예측이 불가능합니다.

#### 2017년도 2학기 님 학자금지원 수혜 예측 정보

| · 2017 년도 2 학기 신청 | 성 입니다. |        | 신청가이드 연결 > |
|-------------------|--------|--------|------------|
| 이름                |        | 주민등록번호 |            |
| 상태                | 신청     | 신청일자   |            |

 STEP 02
 STEP 03

 학교정보 입력
 개인정보 입력

STEP 04 **학자금유형 선택** 

P 04 STEP 05 유형 선택 e-러닝 및 정보 입력 STEP 06 신청정보 확인

STEP 07 인 신청 완료

신청서 작성

신청동의 및 서약

| 한 경지 역 2<br>5TEP 01<br>신청동의 및<br>· 2017 년도 2 확<br>학교정보 입력 퍼                                                                                                    | STEP 02<br>학교정보 압력         STEP 03<br>개인정보 압           기 신청 입니다.                                                                                                    | STEP 04<br>학자금유형 선택 e-러닝                                                                                                    | TEP 05 STEP 06 STEP 07<br>및 정보 입력 신청정보 확인 신청 완료<br>신청70드 영 | 변결 〉    |
|----------------------------------------------------------------------------------------------------|----------------------------------------------------------------------------------------------------|----------------------------------------------------------------------------------------------------|------------------------------------------------------------|---------|
| 이름                                                                                                    | 1172                                                                                                    | 주민등록번호                                                                                                    |                                                            |         |
| 학교정보<br>* 학교구분                                                                                                    | 선택 💟                                                                                                    | · 학적구분                                                                                                    | * 는 펄수 입력/<br>성택 🔽                                         | 사항입니다.  |
|                                                                                                    |                                                                                                    |                                                                                                    |                                                            |         |
| * 소속대학                                                                                                    |                                                                                                    | 찾기 >                                                                                                    |                                                            |         |
| ' 학과/전공                                                                                                    | 찾기 >                                                                                                    | 단과대학                                                                                                    |                                                            |         |
| * 학번/수험번호                                                                                                    |                                                                                                    | * 학년                                                                                                    | 선택 🔽                                                       |         |
| * 입학년월                                                                                                    | 선택 🔽 선택 🔽                                                                                                    | * 졸업예정년월                                                                                                    | 선택 🗹 선택 🗸                                                  |         |
| 상국의 가지 또 연속 재확국<br>가직 확변이 나오지 않은<br>논속대학 입력 시 반드시<br>오 신청 시 장학금 심사 및<br>일반/취업후 상환 학자금<br>박부대학생은 국가장학급<br>단, 224 신청 재학생이 구<br>(문학 사유 미존재 시 최<br>국가 교육근로장학금은 실<br>5여준용자를 신청하는 신 | 사업가까 비물이 정 EQE 20가 소가 비작에 전보실<br>산물 성력하여 주시기 바랍니다.<br>신입생의 경우 학변란에 수형변호를 기입해 주시기 바랍니다.<br>받지금에 불이익이 발생할 수 있습니다.)<br>대출을 신청하는 신입생의 경우, 신청학교와 관계 없이 합격 :<br>1차 신청이 원칙입니다. (국가 교육근로장학금은 1, 2차 신청<br>제신청서에 공인인증서 서명을 안료할 경우 재학 중 1회에 중<br>동지원)<br>노숙대학이 확정된 학생만 신청할 수 있으며, 소숙대학 미정인<br>입입상 편입생의 경우 확정된 대학으로 신청하여 주시고 신청 | 정보가 있는 모든 대학으로 심사가 진행됩니다.<br>(가능)<br>한해 국가장학급 재심사가 가능합니다.<br>! 신(편)입성은 2차 신정기간을 이용하여 주시기 바랍다<br>\$기간 이후 대학이 변경된 경우에는 재단으로 연락 비 | чсь.<br>ечись.                                             | 1.5 लिय |
| ę                                                                                                    | 한국장학재단 홈페이                                                                                                    | 지 > 장학금 > 장학                                                                                                    | 학금신청 > 신청서작성                                               |         |

- 학교정보 입력(1) 후 [확인] 버튼 클릭(2)
  - 본인의 학적상태, 소속대학, 학번 등을 정확히 입력
  - 잘못된 정보를 입력할 경우, 장학금 심사 및 지급 시 불이익이 발생할 수 있으므로 정확한 정보 기입요망

| Laured Mrt                                | Line at                                                                                | and the second second                   | CO CM                                                   |
|-------------------------------------------|----------------------------------------------------------------------------------------|-----------------------------------------|---------------------------------------------------------|
| <ul> <li>2017 년도 2 학기 신청</li> </ul>       | guici).                                                                                |                                         | atortats                                                |
| 0166                                      |                                                                                        | 주민용류                                    | 5×                                                      |
| पम                                        | 신형                                                                                     | 신청원자                                    |                                                         |
| 1호를 정확히 입력하세요.                            |                                                                                        |                                         |                                                         |
| ,etaim                                    |                                                                                        |                                         | - 1- 昭立 012                                             |
| 이름                                        |                                                                                        | 주만등록번호                                  |                                                         |
| 전화번호                                      | 055 🗹 - 🔄 👌 - 🔄 👌                                                                      | - 휴대진화번호                                | 010 💌 - 6 - 6                                           |
| ~ 0(0822                                  | e navercom                                                                             | naver.com                               |                                                         |
|                                           | 우만방부정기 >                                                                               | CA ST PA SIS HADDED                     | e 아메일을 통해 통사하도니 전도시 정확한 정도를 집비하시기 바랍니다.                 |
| - ৸সকম ক.চ.                               |                                                                                        |                                         | · 상관/전체 기전이익상실 등 프랑) 안내 우편불은 그밖에게 발생되는 물이약을 사전에 방지      |
|                                           |                                                                                        |                                         | 우편물수행처와 주민들루주소지가 상이할 경우 두 곳 모두 발음됩니다.<br>· 조스가 다른과요 바람에 |
| - 병역사항                                    | ·····································                                                  |                                         | 4271-1869+ 6688                                         |
| 이 가족저녁 (보이다)                              |                                                                                        |                                         | <ul> <li>3246 010/02/01-01002</li> </ul>                |
| -1-TOT (TTO)                              |                                                                                        |                                         |                                                         |
|                                           |                                                                                        | 아버지 정보                                  |                                                         |
| • 구분                                      | 신맥                                                                                     |                                         |                                                         |
| <ul> <li>이름</li> </ul>                    |                                                                                        | • 주민등록번호                                | e - 6                                                   |
| · 휴대전화번호                                  | 신덕 🖌 · · · · · · · · · · · · · · · · · ·                                               | · 전화번호                                  | 선택 🗹 - 👌 - 👌                                            |
|                                           |                                                                                        | 어머니 정보                                  |                                                         |
| · 구분                                      | 선택                                                                                     |                                         |                                                         |
| ~ 이름                                      |                                                                                        | • 주민동통변호                                | A - A SIGNAL                                            |
|                                           |                                                                                        |                                         |                                                         |
| · 기존기계를 이전할 때 신제 기존(                      | 이 사망가 조미버호, 여란처를 전화하게 이번해조시간 보락 드린니                                                    | D CatGa                                 |                                                         |
| 잘못 입력할 경우, 서류 재 제출에<br>외국인 등 고유식별번호란, 외국인 | 따라 학자금 신청에 대한 심사가 지연될 수 있으니 이 정 양매 바<br>! 등록번호 및 국내거소신고번호로 뒷번호 7자리의 숫자가 5678           | 합니다.<br>으로 시작합니다                        |                                                         |
|                                           |                                                                                        |                                         |                                                         |
| o 자녀 정보                                   |                                                                                        |                                         |                                                         |
|                                           | 자녀 선택 💙 중 선택 💙                                                                         |                                         |                                                         |
| 자네 가구 여보                                  | <ul> <li>3자녀 이상 가구의 경우(첫째, 물째 포함) 소득9~10구<br/>(다자녀가구임을 증명할 수 있는 본인의 '가족관계증)</li> </ul> | 간본위에 해당하더라도 취업후 상황 학자<br>경서' 제출이 필요합니다) | 금대출 이용 가능                                               |
|                                           | <ul> <li>다자네(셋째아이 이상) 국가장학급 지원 (해당자에 한</li> <li>국가장학급 표유형(대학연계지원함) 다자네가구 지원</li> </ul> | 행)<br>II 우대 가능 (대학별 상이)                 |                                                         |
|                                           | <ul> <li>농어춘용자: 다자네가구 자녀 우선순위 적용</li> </ul>                                            |                                         |                                                         |
| <ul> <li>· 글론여부에서 기존, 이론, 사별 선</li> </ul> | 박희 경우 본인의 자네 수를 선택                                                                     |                                         |                                                         |
| o 장애인 확인                                  |                                                                                        |                                         |                                                         |
| . XiceOI \$101                            | 0.0.000                                                                                |                                         |                                                         |
| 0-10 % 0                                  | 01 0112                                                                                |                                         |                                                         |
|                                           |                                                                                        |                                         |                                                         |
| 이 기소생활수급사 및 사상                            | 위계승여부 선택                                                                               |                                         |                                                         |
| * 선택사항                                    | ○기초생활수급자 ○자상위계층 ○해당없음                                                                  |                                         |                                                         |
| 중명서류 확인 >                                 |                                                                                        |                                         |                                                         |
| o 재외국민 입학전형 여부                            | 선택                                                                                     |                                         |                                                         |
| - MICHICONT                               | 0.000                                                                                  |                                         |                                                         |
| • 18이구미 이라/88 신터                          | 지에 이야나요.                                                                               |                                         |                                                         |
| ^^^ 사회하던 철학인영 너무                          | 세희 눈은 집복인형 너무의 경우 연세 소약 대학 가                                                           | 코프로 한턱이어야 이어, 잘못 입력았을                   | · 영국 최상용 신권에 물의적의 있을 수 있으니 영국이 접역해 수 있는 것이다.            |

한국장학재단 홈페이지 > 장학금 > 장학금신청 > 신청서작성

• 개인정보 입력한 후(1), [확인] 버튼 클릭(2)

| ··· D T | <b>유형 선택 페이지</b> 입니다.                                                                                                    | •                                                                                                    |                                  | 신청가이드 연습 |
|---------|----------------------------------------------------------------------------------------------------|----------------------------------------------------------------------------------------------------|----------------------------------|----------|
|         | 상품구분                                                                                                    | 설명                                                                                                    | 일정                               | 선택       |
|         | 국가장학금 I유형(학생직접지원령).<br>디자녀(선택아이 이상)<br>국가장학금                                                                                                    | 지원범위: 국내 대학(교)에 재확(입학여정자 포함) 중인<br>대한민역 국학자도 소득 유가진반약이 이며 대학생으로 최근한의 성적기준을 증류하는 자<br>단. 대학 구조가에 평가질과 E등급 대학 산업업생은 지원대상에서 제외<br>국가입관금 단용원약적진자원함》 ( 대석생연에 여성 )    |                                  |          |
| C       | 국가장학급 표유형(대학연계지원형)<br>지방인제장학금 포함)                                                                                                    | 지원범위: 국내 대학(교에 재확(입학에정자 포함) 중인<br>대원민국 국적자<br>단 혐당 대박이 IIF왕 대상(대학) 한타며 지원하여<br>대학 구조/계획 평가결과 D등급 대학 등의 경우 지원대상에서 제외<br>응장되었는 재미지대학(2011년 1986) - 대박(2012년 1987) | 2017.08.01(建) ~<br>2017.09.06(今) |          |
| är      | 국가 교육근로정학급<br>※ 상품명을 정확히 확인하신 후 신성하시기<br>비언니다.<br>국가 요취근로정학금은 소속대학이 확정된<br>경식에인 신장을 수 있습니다.<br>박공정보 인생근으로 등하기 소속대극한<br>신역하여 주시기 미만니다.<br>④ 소대학에 확인되지 않겠을 장각<br>소녀학과 형국 개택의 전하시아 때마다<br>고지 신경기간의 신경 가능입니다.<br>● 국가장에 및 역자님의 문은 소속학교<br>미경 북성드 신청 가능 | 지 원범위 : 국내대학의 재탁성으로 소득구간(분약) 유구간(분약) 이어<br>성적 00 수준/003/003 만점)<br>                                                                                             | 20170602(수) ~<br>20170610(목)     |          |
| 2       | 일반 상원 학자근/취업후 상원 학자급대출<br>토학자급대출을 이용하고자 하는 경우,<br>원활한 등록금 납부를 위해 미리 신정 받수!                                                                                                    | 임만 상황 투자금, 등목금 및 성립나, 대출가간동안 원리금을<br>선물가의 상황<br>등면 전화 특자금 실시인데 비료가기 ><br>하입무 상황 탁자금내용 : 등록금 및 성립비, 소투이 발생한 시험부터<br>소득수준에 따라 원리금 상황<br>서랍도 활동 투자금은 출시위입 비료자기 >   | 2017.07.13(쪽) ~<br>2017.09.29(급) |          |
|         | 농어촌학지금 용자                                                                                                    | 등어춘학자금 용자: 당해 학기 등록금 전액 <mark>우이자</mark><br>졸업 후 1년 뒤부터 상황시작<br>동어준학자금 대출 상세인내 바로가기 >                                                                           | 해당없음                             | 선택불:     |

한국장학재단 홈페이지 > 장학금 > 장학금신청 > 신청서작성

• 학자금유형 중 '국가 교육근로장학금' 선택하여 [확인] 클릭(1)

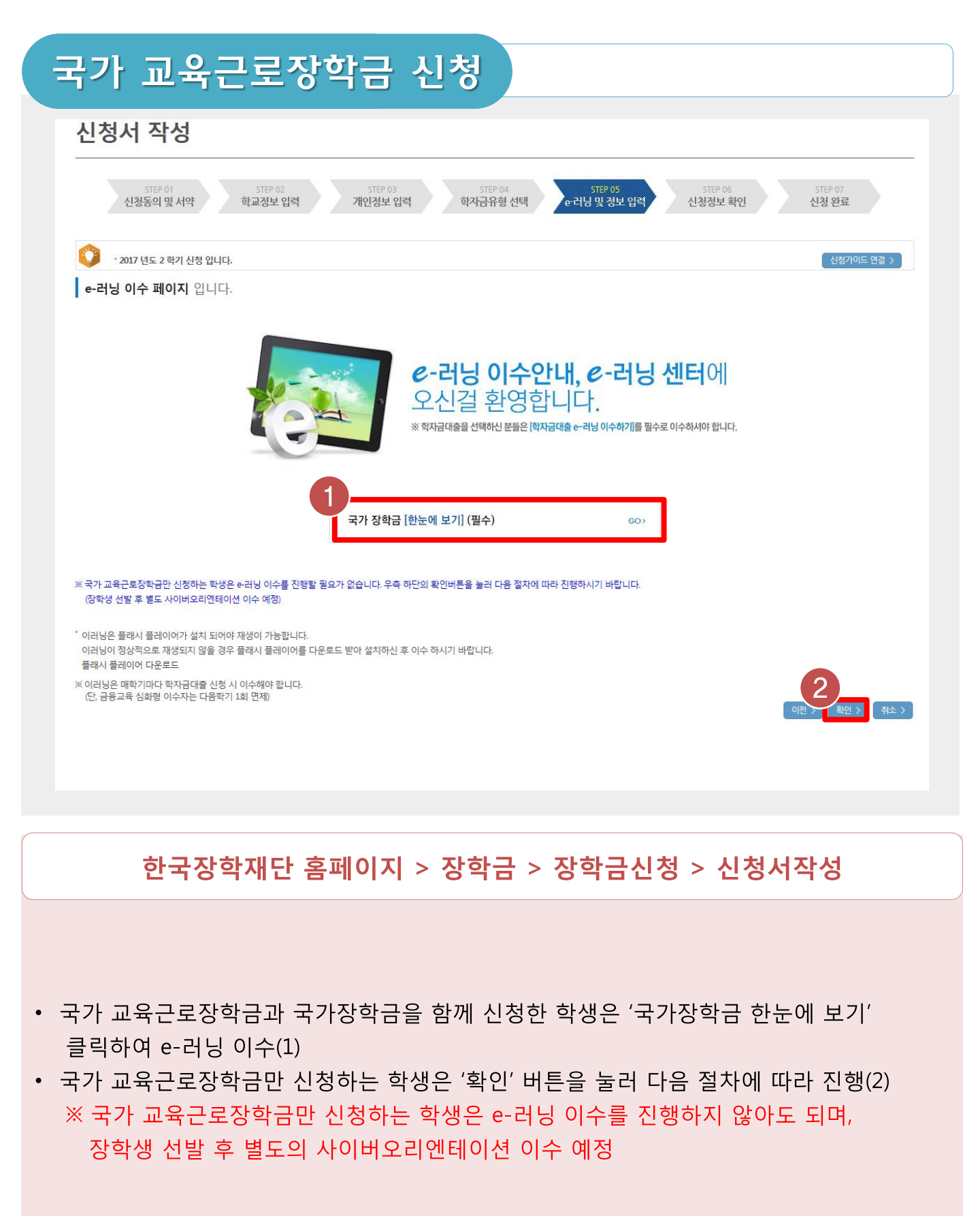

| 신청시 작성         신청영 및 서역       18701         신청영 및 사역       18701         가지 분요 2 분기 산용 입니다.         · · · · · · · · · · · · · · · · · · ·                                                                                                    |                                                                                                    | http://testportal | .kosaf.go.kr/ - 계좌 등록   한국장학재단 - Interne 💼 🔲 🗮 |
|----------------------------------------------------------------------------------------------------|----------------------------------------------------------------------------------------------------|-------------------|------------------------------------------------|
| 신경상시 작상         신경양 및 사암       15000         신경양 및 사암       15000         가지건 명도 2 후기 신청 입니다.         · · · · · · · · · · · · · · · · · · ·                                                                                                    |                                                                                                    | 🔲 계좌 등록           | - M                                            |
| SEP 01<br>신청동의 및 서약       SEP 02<br>학교정보 입력       SEP 02<br>개인 정보 입력       SEP 02<br>학자금유형 전비       · · · · · · · · · · · · · · · · · · ·                                                                                                    | 신청서 작성                                                                                                    | 예금주               |                                                |
| STEP 01<br>신청동의 및 서약     STEP 02<br>학교정보 입력     STEP 03<br>개인정보 입력     STEP 04<br>학자금유형 선택       • 1381년 62 후위기 신경 입니다.     • 1381년 62 후위기 신경 입니다.     • 1381년 72 · 121 · 131 · 131 |                                                                                                    | * 은행              | 선택                                             |
| ・ 2037 년도 2 적기 신정 입니다.       113주<br>주민번호         · 43구산       ・ 43구산         · 43구산       · 102 80 - 43월 5 5 5 5 5 5 5 5 5 5 5 5 5 5 5 5 5 5 5                                                                                                    | STEP 01         STEP 02         STEP 03         STEP 04           신청동의 및 서약         학교정보 입력         개인정보 입력         학자금유형 선택                 | * 계좌번호            |                                                |
| 보인 (계좌 입력(장학급) 페이지 입니다.     확인 > 예소 >       • 여금주     •       • 등록계좌     ····································                                                                                                    | * 2017 년도 2 하기 시청 안! IFL                                                                                                    | 예금주<br>주민번호       | - [:                                           |
| · 여금주     · 여금주     · 여금주     · 여금주 주인번호     · 전금 및 등어존용자 지급을 위한 계좌이므로 반드시 본인계좌로 입력하여야 하며, 타인의 계좌 입력 시 수혜 볼가     · 하여준용자 신입성군(신입생, 편입생, 재입학생) 대출 승인자에 한해 자비 등록 후 본인에게 용자금이 지급되는 계좌정보임.                                                                                                    | 보이계차 인령(장하극) 페이지 인니다                                                                                                    |                   | 확인 > 🗌 취소 >                                    |
| • 애금주<br>• 정금적 전반호<br>• 제금산택<br>• 제금주 주만번호<br>장학금 및 농어존용자 지급을 위한 계좌이므로 반드시 본인계좌로 입력하여야 하며, 타인의 계좌 입력 시 수혜 불가<br>농어존용자 신입생군(신입생, 편입생, 재입학생) 대출 승인자에 한해 자비 등록 후 본인에게 용자금이 지급되는 계좌정보임.                                                                                                    |                                                                                                    |                   |                                                |
| -                                                                                                    | • 예금주                                                                                                    |                   | 1                                              |
| - 계장선택 - 계장선택 - 제공적 주민번호 - 에급주 주민번호 - 정학금 및 농어촌용자 지급을 위한 계좌이므로 반드시 본인계좌로 입력하여야 하며, 타인의 계좌 입력 시 수혜 불가 농어촌용자 신입생군(신입생, 편입생, 재입학생) 대출 승인자에 한해 자비 등록 후 본인에게 용자금이 지급되는 계좌정보임.                                                                                                    | - 5록계좌                                                                                                    |                   |                                                |
| • 예금주 주민번호<br>정학금 및 농어촌용자 지급을 위한 계좌이므로 반드시 본인계좌로 입력하여야 하며, 타인의 계좌 입력 시 수혜 볼가<br>농어촌용자 신입생군(신입생, 편입생, 재입학생) 대출 승인자에 한해 자비 등록 후 본인에게 용자금이 지급되는 계좌정보임.                                                                                                    | *계좌선택 신규입력 > 서부분원 영의 제외를 등록하셔야 합니다.                                                                                                    |                   |                                                |
| 장학금 및 농어촌용자 지급을 위한 계좌이므로 반드시 본인계좌로 입력하여야 하며, 타인의 계좌 입력 시 수혜 볼가<br>농어촌용자 신입생군(신입생, 편입생, 재입학생) 대출 승인자에 한해 자비 등록 후 본인에게 용자금이 지급되는 계좌정보임.                                                                                                    | * 예금주 주민번호                                                                                                    |                   |                                                |
| 농어촌용자 신입생군(신입생. 편입생. 재입학생) 대출 승인자에 한해 자비 등록 후 본인에게 용자금이 지급되는 계좌정보임.<br>전 관련 관                                                                                                    | · 장학금 및 농어촌용자 지급을 위한 계좌이므로 반드시 본인계좌로 입력하여야 하며, 타인의 계좌 입력 시 수혜 불가                                                                             |                   |                                                |
|                                                                                                    | 등 이 전 X 이 100 가 100 가 100 가지 않으며 인수가 인수가 20 가수가 20 가가가 가지 가지 않지 않아 가지 않는 것이 가 같이 가 가지 않는 것이 가 같이 가 있다. 20 가 20 가 20 가 20 가 20 가 20 가 20 가 20 |                   | <b>2</b><br>の전 2<br>単化 3<br>第                  |
|                                                                                                    |                                                                                                    |                   |                                                |
|                                                                                                    |                                                                                                    |                   |                                                |

한국장학재단 홈페이지 > 장학금 > 장학금신청 > 신청서작성

기존에 등록된 계좌번호를 선택하거나, [신규입력] 버튼을 클릭(1)하여 새로운 계좌번호를 등록한 후 [확인] 버튼을 눌러 다음 단계 진행(2)
- 반드시 본인 명의의 계좌를 등록해야 함
- 타인 명의 계좌 입력 시 장학금 수혜 불가

| STEP 01                                                                                                    | STEP 02 STEP 03                                                                                                    | STEP 04 STEP 05                     | STEP 06 STEP 07 |
|----------------------------------------------------------------------------------------------------|----------------------------------------------------------------------------------------------------|-------------------------------------|-----------------|
| 신정동의 및 /                                                                                                    | I약 학교정보 입력 개인정보 입력 후                                                                                                    | 학자금유형 선택 e-러닝 및 정보 입                | ]력 신정정보확인 신정완료  |
| 신청완료 전 최종 확인 단계<br>아래 신청내용을 확인하고 *                                                                                             | 니다.<br>단의 "확인"버튼 클릭 후 공인인증을 통한 최종신청 바랍니다.                                                                                                    |                                     |                 |
| · 2017 년도 2 학7                                                                                                    | 학부 신청 입니다.                                                                                                    |                                     | 신청가이드 연결 >      |
| 신청정보 확인 페                                                                                                    | <b>)지</b> 입니다.                                                                                                    |                                     |                 |
| 이름                                                                                                    |                                                                                                    | 주민등록번호                              |                 |
| 학자금유형                                                                                                    | 국가 교육근로장학금                                                                                                    | 신청일자                                |                 |
| 역교성보<br>- 공통제출서류<br>제축서류                                                                                                    | 부대는 미이 가족과계증역서                                                                                                    |                                     |                 |
| <ul> <li>《서류제출대상여부 확인은<br/>서류확인이 자동 완료될 3</li> <li>《신청경보 수정은 상황에 미</li> <li>《신청 시 기조생활수급자, 2</li> <li>단 해당 자격이 전자적으</li> </ul> | 1<br>번호 1월-1월일 문화 원호 비우지 (홈페이지지) (중학급) (중학급신행) (서류체출한<br>우. <u>제출 약설 문화</u> 입습니다.<br>약 <u>최초 운 제산성</u> 만 가능할 수 있으니, 입력하신 정보가 정확한지 다시한번<br>(상위계층 또는 장아인을 선택한 것은 보건복지부를 통해 확인이 가능합니다.<br>특인치지 않는 장은 서류체출이 물요합니다. | 1회에서 확인할 수 있으며,<br>확인하시기 바랍니다.<br>5 |                 |
| 개인(신용)정보 제공동의                                                                                                    | 및 조회 동의서                                                                                                    |                                     |                 |
| 개인정보 제공동의서에 동                                                                                                    | 의 하시겠습니까?                                                                                                    |                                     | 내용확인 >          |
| □예,동의합니다. □아                                                                                                    | 12                                                                                                    |                                     |                 |
| 금융정보등(금융·신용·보                                                                                                    | 험정보) 제공동의                                                                                                    |                                     |                 |
| 금융정보통의 제공동의서(                                                                                                    |                                                                                                    |                                     | 내용확인 >          |
| 니에. 공의합니다. [] 이니                                                                                                    | 2.                                                                                                    |                                     |                 |
| 가구원 정보 제공 동의                                                                                                    | 두의사항                                                                                                    |                                     |                 |
|                                                                                                    | 여 가구원 정보 제공 동의가 필수 절차임을 확인 하였습니까?                                                                                                    |                                     | 내용확인 >          |
| 조국구간(문위) 한경을 위역                                                                                                    |                                                                                                    |                                     |                 |
| 조국구간(순위) 선경을 위해<br>[]에, 확인하였습니다. []<br>※ 본 절자는 가구원 등의 3                                                                        | 가니오<br> 자가 아니며, 추후 가구원의 동의를 반드시 징구하셔야 합니다.                                                                                                    |                                     |                 |

한국장학재단 홈페이지 > 장학금 > 장학금신청 > 신청서작성

• 신청정보 - 개인정보, 가족정보, 계좌정보, 학교정보 확인(1)

※ 신청완료 후에 정보수정이 필요한 경우, 신청을 취소하고 처음부터 다시 신청해야 하므로 정확하게 확인

• 공통제출서류 확인(2)후 [확인] 버튼 클릭(3)

- 서류제출대상여부는 신청 1~2일 후에 서류제출현황\*에서 확인 가능 (경로 : 한국장학재단 홈페이지 > 장학금 > 장학금신청 > 서류제출현황)

#### 신청서 작성

' 2017 년도 2 학기 신청 입니다.

#### 신청현황 바로가기 >

신청가이드 연결 >

|         | 관계                       | 이름                          | 주민등록번호    | 동의여부 |
|---------|--------------------------|-----------------------------|-----------|------|
|         |                          | 조회된 결과가 존                   | 재하지 않습니다. |      |
| 사용자가 많을 | 경우 [장학금> 장학금신청> 신청현황]에 신 | 응네중이 물럭릴 때까지 3 ~ 10군 영도 포표될 | - X0-1-1- |      |

한국장학재단 홈페이지 > 장학금 > 장학금신청 > 신청서작성

• 국가 교육근로장학금 신청 완료

# 국가 교육근로장학금 신청현황 조회

## 국가 교육근로장학금 신청현황 조회

| 응다. 전국장학재단                                                                                             |                                                                                                    | 장학금                                                                                                   | 학자금대출 인                                                                | 재육성 기부                                                                                                    | 생활관 고객센                                                                           |
|----------------------------------------------------------------------------------------------------|----------------------------------------------------------------------------------------------------|----------------------------------------------------------------------------------------------------|------------------------------------------------------------------------|----------------------------------------------------------------------------------------------------|-----------------------------------------------------------------------------------|
|                                                                                                    | 소득구간(분위)<br>한눈에 보는 소득구간(분위)<br>나의 소득구간(분위) 확인<br>소득구간(분위) 이의신청<br>가구원 정보제공 동의 하기<br>가구원 정보제공 동의 현황<br>국외 소득재산 신고 현황<br>가구원 소득구간(분위) 산정<br>현황 | 소득연계형 국가정 학금<br>국가장학금 I 유형<br>(학생직접지원형)<br>국가장학금 피유형<br>(대학연계지원형)<br>다자녀(셋째아이 이상)<br>국가장학금<br>지방인재장학금 | 국가 교육근로 및<br>희망사다리장학금<br>국가 교육근로장학금<br>희망사다리장학금<br>귀부장학급<br>푸른등대 기부장학금 | 국가우수 장학금<br>대통령과학장학금<br>국가우수장학금(이공계)<br>인문100년장학금<br>에교세속미신성복금<br>우수고등학생 해외유학<br>장학금(드림장학금)<br>대학원생지원장학금<br>국가전문대학우수장학금 | <b>강학금신청</b><br>신청가이드<br>신청서작성<br><u>장학현황</u><br>신청결과<br>수혜내역<br>서류제출현황<br>계작정보수정 |
| <ul> <li>[보도자료] 일반상환학자금대출자 상황</li> <li>[보도자료] 한국장학재단-경기도교육강</li> <li>[보도자료] 한국장학재단, 2018학년도</li> </ul> | 환지원을 위한 특별상환유예 지원 범위<br>형, 초중등 교육과 대학간의 융합적 지원<br>수시 대학입학정보박람희 참여 종합장                                                                        |                                                                                                    |                                                                        |                                                                                                    | 국가우수장학금<br>+ <sup>0</sup><br>+ <sup>0</sup>                                       |
| 공지사항                                                                                                   | +                                                                                                    |                                                                                                    |                                                                        |                                                                                                    | 분야별 우수학생의 성장과<br>발전을 위한 국가우수장학금                                                   |
| <ul> <li>2017학년도 2학기 국가 교육근로장학</li> <li>2017년 2학기 대학원생지원장학금 계</li> </ul>                               | 사업 학생 희망근로장학기관 신청 안내<br>속장학생 서류제춤 안내                                                                                                    |                                                                                                    |                                                                        | TEN-                                                                                                    |                                                                                   |

한국장학재단 홈페이지 > 장학금 > 장학금신청 > 신청현황

- 한국장학재단 홈페이지(<u>www.kosaf.go.kr</u>)접속(1)
- 왼쪽 QUICK MENU의 '로그인' 클릭 후 로그인(2)
- 상단 '장학금- 장학금신청' 메뉴의 '신청서작성' 클릭(3)

### 국가 교육근로장학금 신청현황 조회

| 신천동의 및 서약           선택         장막성품           ●         국가 교육근로청학금           ○         국가 교육근로청학금           ○         국가 교육근로청학금           ○         국가 교육근로청학금           ○         국가 교육근로청학금           ○         국가 교육근로청학금           ○         국가 교육근로청학금           ○         국가 교육근로청학금           ○         국가 교육근로정학금           안 정 고, 사용 평수는 정학급 > 장학금산         확당 문 학식 사용 존재 시 축가장학급 대학대           방문 법학시용 존재 신뢰가운희 대학권을 18년(14)         191 년 11)           양 도 대학시 제 철가운희 대학권을 191 승 있는         2 사감간 신청한 장학현용을 확인을 수 있는           2 사감간 신청한 장학현용을 확인을 수 있는         1114 (4)(4)(4)(4)(4)(4)(4)(4)(4)(4)(4)(4)(4)(                                                                                                    | 1 1 1 1 1 1 1 1 1 1 1 1 1 1 1 1 1 1 1                                                                                                    | STEP 06<br>지금한료<br>신청마감일자<br> | 지단 05<br>지급준비<br>신청일자 신청마감일자   | <sup>03</sup><br>및심사중 | 이다 03 서류원<br>제출서류 확인중 서류원<br>신성대학<br>학급 | STEP 01<br>신청동의 및 서약<br>장확상품<br>국가 교육근로정확금 | 신        |
|----------------------------------------------------------------------------------------------------|----------------------------------------------------------------------------------------------------|-------------------------------|--------------------------------|-----------------------|-----------------------------------------|--------------------------------------------|----------|
| 선택         장력상품           ④         국가 고육근로양력급           ○         국가 고육근로양력급           ○         국가 고육근로양력급           ○         국가 고육근로양력급           ○         국가 고육근로양력급           ○         국가 고육근로양력급           ○         국가 고육근로양력급           ○         국가 고육근로양력급           ○         국가 고육근로양력급           ○         국가 고육근로양력급           ○         국가 고육근로양력급           ○         국가 고육근로양력급           ○         국가 고육근로양력급           ○         국가 신청 재학생은 '학력(AHA)'           ▷         학력사용 전체 시 추가장력 타양전(<br>1999)           ▷         학력사용 선생기준데 미 가 선명'           ▷         수십년 신성형 장학현용을 확인할 수 있           ▷         수십년 신성형 전학현용을 태일할 수 있                                                                                                    | 전학상품         신청대학         신청학기         신청일자         ····································                                                                                                    | 신성마감말자                        | 신청알자 신청마감일자                    |                       | 사정대학<br>학급<br>학급                        | 장학상품<br>국가 교육근로장학금                         | 선택       |
| 인격         광석68           ·         국가 교육근로장학금           ·         국가 교육근로장학금           ·         국가 교육근로장학금           ·         국가 교육근로장학금           ·         국가 교육근로장학금           ·         국가 교육근로장학금           ·         국가 교육근로장학금           ·         국가 교육근로장학금           ·         국가 교육근로장학금           ·         국가 교육근로장학금           ·         감감           ·         감감 <th>전역성         전성력         전성력         전성력         전성력         전성력         전성력         전성력         전성력         전성력         전성력         전         1           1 교육근용장학급         2017년 1학기         2016년 2학기         2016년 2학기         1         1         1         1         1         1         1         1         1         1         1         1         1         1         1         1         1         1         1         1         1         1         1         1         1         1         1         1         1         1         1         1         1         1         1         1         1         1         1         1         1         1         1         1         1         1         1         1         1         1         1         1         1         1         1         1         1         1         1         1         1         1         1         1         1         1         1         1         1         1         1         1         1         1         1         1         1         1         1         1         1         1         1         1         1         1</th> <th></th> <th></th> <th></th> <th>전 3 네 약<br/>학금<br/>학금</th> <th>국가 교육근로장학금</th> <th>신맥</th> | 전역성         전성력         전성력         전성력         전성력         전성력         전성력         전성력         전성력         전성력         전성력         전         1           1 교육근용장학급         2017년 1학기         2016년 2학기         2016년 2학기         1         1         1         1         1         1         1         1         1         1         1         1         1         1         1         1         1         1         1         1         1         1         1         1         1         1         1         1         1         1         1         1         1         1         1         1         1         1         1         1         1         1         1         1         1         1         1         1         1         1         1         1         1         1         1         1         1         1         1         1         1         1         1         1         1         1         1         1         1         1         1         1         1         1         1         1         1         1         1         1         1         1         1         1         1         1 |                               |                                |                       | 전 3 네 약<br>학금<br>학금                     | 국가 교육근로장학금                                 | 신맥       |
| ····································                                                                                                    | 1 - 적 년 - 8 - 1         2017년 1 화기           1 - 교육근로 S학급         2017년 1 화기           1 - 교육근로 S학급         2016년 2 학기           1 - 교육근로 S학급         2016년 2 학기           도 목-근로 S학급         2016년 2 학기           1 - 교육근로 S학급         2016년 1 학기           2 - 조감 국립 국가 이 구세산 정서 체출 1 최이 현에 국가장학급 재상사 가능         2016년 1 학기           2 - 조감 국립 국가 이 구세산 정서 체출 시 재학중 1 최이 현에 국가장학급 재상사 가능         2016년 1 학기           2 - 조감 국가 이 구세산 정서 체출 시 재학중 1 최이 현에 국가장학급 재상사 가능         2016년 1 학기           2 - 조감 국가 이 구세산 정서 체출 시 재학중 1 최이 현에 국가장학급 재상사 가능         2016년 1 학기           2 - 조감 국가 이 구세산 정서 체출 위 지학 등 1 최이 현에 국가장학급 재상사 가능         2016년 1 학기           2 - 조감 국가 이 구세산 정서 체출 시 재학중 1 최이 현에 국가장학급 재상사 가능         2016년 1 학기           2 - 조감 국가 이 구세산 정치 체출 학학         2 대학 가능           2 - 조감 국가 가능 학 1 산 정 학교 전 가능 학의 단 가능 합니다.         2 대학 가능           2 - 조감 학교 전 기 학교 전 1 월 가 전 1 월 지 전 조립 일니다.         2 대학 가능                                                                                                    |                               |                                |                       | 학금                                      | 7/1 #4640-0                                |          |
| ○         국가 교육근로 5학급           ○         국가 교육근로 5학급           참 경고제 사용 횟수는 5학급 > 5학급산           학원 모두 모기 >           가장학급 2本 산성 재학생은 "탈락(사유)" 를<br>별도 탈락(사용 관계 시 국가장학급) 유명(<br>별도 탈락(사용 관계 시 국가장학급) 유명(<br>태양은 대학별 지체 선발)/준이 따라 선발 2<br>2 사진간 신청한 장학현용을 확인할 수 있는           2 사진간 신청한 장학현용을 확인할 수 있는                                                                                                    | 1000000000000000000000000000000000000                                                                                                    | ্রম্মনহান আর্কার্ড ১          |                                |                       |                                         | 국가 교육근로장학금                                 | 0        |
| ○         국가 교육근로장학급           학생 경고제 사용 횟수는 정학급 > 장학급상           학생 경고자 신청 재학생은 "탈락(사유)" 를           방생 경고자 신청 재학생은 "발락(사유)" 를           방생 등 발착(A 등 학자) 제출가(P): 11.2(40)           별도 발착(A 등 학자) 제출가(P): 11.2(40)           별도 발착(A 등 학자) 특히 대왕(R)           방송 드 대학(A 지적 산방기준이 따라 선발 /<br>2.4년간 신청ਲ 장학현율을 확인을 수 있는           2.4년간 신청ਲ 장학현율을 확인을 수 있는           1.1979-1.1.1826           1.1979-1.1.1826           1.1974-1.1.1926                                                                                                    | + 코육근물장학금 2016년 1학기 2016년 1학기 211 211 211 211 211 211 211 211 211 21                                                                                                    | 구제시청시 제충석화 >                  |                                |                       | 학금                                      | 국가 교육근로장학금                                 | 0        |
| 참 경고계 사용 횟수는 장학금 > 장학금산<br>확연률 모두 보기 ><br>가장학금 2자 신청 제학생은 "말락(사유)"를<br>별도 말락시유 존재 시 국가장학금 유명했<br>당은 대학권 지체 선발기준에 따라 선발 2<br>그 석간( 신청ਲ 장학현율을 확인을 수 있<br>고 석간( 신청ਲ 장학현율을 확인을 수 있                                                                                                    | 방학금 > 장학금신청 > 수혜내역에서 확인 가능합니다.<br>은 "달락(사유)" 클릭하여 구제신청서 제술 시 재학중 1회에 편해 국가장학금 재심사 가능<br>21(20)<br>가장작금 대형(디자녀 포함) 최종 탈락<br>[준에 따라 선발 가능]<br>을 확인할 수 있습니다.<br>(첫째어의 이상) 지방인제장학급 신청현활은 당해약기에 한하여 확인 가능합니다.<br>상정원들은 2017년 7월까지만 조희됩니다.                                                                                                    | · 구제신청서 제출여환 > 정보             |                                |                       | 학금                                      | 국가 교육근로장학금                                 | 0        |
| · I 프▲근포경역금 경대경에 대한 안내는                                                                                                    | 2개 배언 건대는 너머지 놀랍니다.                                                                                                    |                               |                                |                       | 1는 나라의 얼굴되다.                            | B 작품 경대경에 대한 컨내는 니                         | 11 프릭근도장 |
| 상태                                                                                                    | 안내                                                                                                    |                               |                                |                       |                                         | 상태                                         |          |
| 신청완료                                                                                                    | 국가 교육근로상학금 신청을 완료한 상태입니다.                                                                                                    |                               |                                |                       | 국가 교육근로장학금 신청을 완료한 상태입니                 | 신정완료 국                                     | ć        |
|                                                                                                    |                                                                                                    | 2)을 통과할 경우 국가근로장학생으로          | 교내외 근로기관별 선발기준)을 통과할 경우 국:<br> | 원된 상태입니다. 장희          | 제출하신 서류 확인 및 소득구간(분위) 심사가<br>됩니다.       | 서류완료 전                                     | X        |
| 서류완료                                                                                                    | 제출하신 서류 확인 및 소득구간(분위) 심사가 완료된 상태입니다. 장학생 선발기준(성적 및 학적, 교내외 근로기관별 선발기준)을<br>됩니다.                                                                                                    |                               | 1전 상태입니다.                      | !발기준) 심사를 통고          | 장학생 선발기준(성적 및 학적, 교내외 근로지)              | 근로대기 징                                     | Ŧ        |
| 서류완료<br>근로대기                                                                                                    | 제출하신 서류 확인 및 소득구간(분위) 심사가 완료된 상태입니다. 정학생 선발기준(성적 및 학적, 교내와 근로기관별 선발기준)을<br>됩니다.<br>장학생 선발기준(성적 및 학적, 교내와 근로지별 선발기준) 심사를 통과하였으나, 근로기관 배정 이전 상태입니다.                                                                                                    | 인 밎 출근부 입력이 가능합니다.            | 수한 후 배정된 근로기관 확인 및 출근부 입력이     | 종 선발되었습니다             | 근로기관 배정이 완료되어 국가근로장학생으                  | 근로진행 근                                     | Ŧ        |
| 서류안료<br>근로대기<br>근로진행                                                                                                    | 제출하신 서류 확인 및 소득구간(분위) 심사가 완료된 상태입니다. 장학생 선발기준(성적 및 학적, 교내의 근로기관별 선발기준)을<br>됩니다.<br>장학생 선발기준(성적 및 학적, 교내의 근로지별 선발기준) 심사를 통과하였으나, 근로기관 배정 이전 상태입니다.<br>근로기관 배정이 완료되어 국가근로장학생으로 최종 선발되었습니다. 사이버오리앤테이션을 이수한 후 배정된 근로기관 확인 및                                                                                                    |                               |                                |                       |                                         |                                            |          |
| 서류완료<br>근로대기<br>근로진행<br>근로증료                                                                                                    | 재출하신 서류 확인 및 소득구간(분약) 심사가 원료된 상태입니다. 장학생 선발가준(성적 및 학적, 교내의 근로기관별 선발가준)을<br>됩니다.<br>장학생 선발가준(성적 및 학적, 교내의 근로지별 선발기준) 심사를 통과하였으나, 근로기관 배정 이전 상태입니다.<br>근로기관 배정이 완료되어 국가근로장학생으로 최종 선발되었습니다. 사이버오리엔테이션을 이수한 후 배정된 근로가관 확인 및<br>근로가 종료되었습니다.                                                                                                    |                               |                                |                       | 근도가 중묘되었읍니다.                            | 근로중료 근                                     | Ŧ        |
| 서류안료<br>근로대기<br>근로진행<br>근로증료<br>신청취소                                                                                                    | 제출하신 서류 확인 및 소득구간(분약) 심사가 원료된 상태입니다. 장학생 선발가준(상적 및 학적, 교내의 근로기관별 선발가준)을<br>됩니다.<br>장학생 선발기준(성적 및 학적, 교내의 근로지별 선발기준) 심사를 통과하였으나, 근로기관 배정 이전 상태입니다.<br>근로기관 배정이 완료되어 국가근로장학생으로 최종 선발되었습니다. 사이버으리엔테이션을 이수한 후 배정된 근로기관 확인 및<br>근로가 종료되었습니다.<br>국가 교육근로장학금 산정을 취소한 상태입니다.                                                                                                    |                               |                                |                       | 근도가 중묘되었습니다.<br>국가 교육근로장학금 신청을 취소한 상태입니 | 근로종료 근<br>신청취소 국                           | t<br>A   |

| 상태                                    | 2±41                                                                                            |
|---------------------------------------|-------------------------------------------------------------------------------------------------|
| 신청완료                                  | 국가 교육근로장학금 신청을 완료한 상태입니다.                                                                       |
| 서류완료                                  | 제출하신 서류 확인 및 소득구간(분약) 심사가 완료된 상태입니다. 장학생 선발기준(성적 및 학적, 교내외 근로기관별 선발기준)을 통과할 경우 국가근로장학생3<br>됩니다. |
| 근로대기                                  | 장학생 선발기준(성적 및 학적, 교내외 근로지별 선발기준) 심사를 통과하였으나, 근로기관 배정 이전 상태입니다.                                  |
| 근로진행                                  | 근로기관 배정이 완료되어 국가근로장학생으로 최종 선발되었습니다. 사이버오리엔테이션을 이수한 후 배정된 근로기관 확인 및 출근부 입력이 가능합니다.               |
| 근로중료                                  | 근로가 종료되었습니다.                                                                                    |
| 신청취소                                  | 국가 교육근로장학금 신경을 취소한 상태입니다.                                                                       |
| 추천거절                                  | 국가근로장학생 선발 심사에서 털락되었습니다.                                                                        |
| ····································· | 10 가 가가 가 가 다 다 다 나 나 나 가 가 나 가 가 나 가 가 다 다 가 다 다 가 다 다 다 다                                     |

- '장학금 신청 현황'에서 '2017년 2학기 국가 교육근로장학금' 상태 확인(1)
- 국가 교육근로장학금 상태에 대한 안내 확인(2)
- 국가 교육근로장학금 신청서 조회, 취소 및 인쇄 가능(3)
- 신청서 수정은 불가능하므로, 신청정보 수정을 희망하는 경우에는 취소 후 재신청